# **ISSM 2024 Instruction**

Please follow the TWO Steps procedures to complete your abstract submission.

## **STEP1: Input Author Information**

- Input PRIMARY author information ONLY. Co-author(s) information may be included in the abstract.
- Select Affiliation by pull down menu. In case that the affiliation of the author is not listed, skip Affiliation (Selection) and fill in Affiliation (Others).

• Select one of the Areas at least showed by pull down menu. You may also select a second or third candidate areas if you prefer.

- Input paper title
  - \*This system rejects the abstract if the same title has already been registered.
- Set your own password
- After completing this page, you will receive the confirmation e-mail with your ID and Password.

If you do not receive the confirmation e-mail within a few minutes, please contact ISSM 2024 office at <u>issm 2024@semiconportal.com</u>

### **STEP2: Abstract Submission**

Once you have done the procedure of STEP 1, you will move on the next page. You can submit the abstract in PDF format.

Press "Select" button to upload your abstract. The file hast be formatted in "PDF" format file. Press "Submit" button to submit.

Once your submission has been successfully done, it shows the confirmation message.

Please note; You will NOT receive the confirmation e-mail for abstract submission. If you would like to check your abstract, please login your page your ID and PW.

https://www.semiconportal.com/issm/s/login.php

### <IMPORTANT> Complete STEP2: Abstract submission by the deadline of submission.

#### **Abstract Format**

The abstract should be: consisting of exactly two pages of A4-paper size. The first page consists of the text (max of 1,000 words) and the second page consists of figures, supporting data, charts, photos and drawings.

Abstracts without supporting data will not be accepted.

Only MS-Word files using the provided template will be accepted.

When you submit, please convert your word file to PDF file.

\*IEEE does not allow to include commercial content.

Cancellation, or withdrawal of registered information:

Please contact issm 2024@semiconportal.com

If you find any problem on the abstract submission, please contact ISSM 2024 office at issm 2024@semiconportal.com